Lab Instructions – Cloud App security policy to block Downloads

- 1. From Microsoft 365 Center select Azure Active Directory
- 2. Select Azure Active Directory again
- 3. Select Security
- 4. Under Protect select Conditional Access
- 5. Select New Policy
- 6. Policy Name: Block Downloads
- 7. Under Assignments select Users and Groups
- 8. In the right pane click on Select Users and Groups
- 9. Click on the check box Users and Groups
- 10. Click on rhe section labeled **0 users selected** and select **Alex**
- 11. Click on Select
- 12. Click on Done
- 13. Click on the Cloud apps or actions section
- 14. Under Include select All Cloud Apps
- 15. Select Done
- 16. Select Session
- 17. Select Use Conditional Access App Control
- 18. Under Monitor only only select Block Downloads
- 19. Click on Select
- 20. Under Enable Policy select ON
- 21. Select Create
- 22. Click on the Admin icon to sign out
- 23. Select sign out
- 24. You are now signed in as Alex. Click on Download
- 25. Click on Save
- 26. Click on View Downloads
- 27. Click on Open
- 28. View the message.
- 29. Close the file
- 30. Close the window
- 31. Click on documents in the address bar
- 32. Close the message **Download Blocked**